Hướng dẫn công dân/tổ chức/doanh nghiệp đăng ký tài khoản nộp hồ sơ trực tuyến tại UBND huyện Kim Thành

Bước 1: Truy cập trang: *dichvucong.haiduong.gov.vn* 

**Bước 2:** Click vào nút **Đăng ký** (như hình dưới)

| ← → C ∆  |    | dichvucong.haiduong.gov.vn                   |                         |               |                |          |               | ☆ |
|----------|----|----------------------------------------------|-------------------------|---------------|----------------|----------|---------------|---|
| <u> </u> |    | ỦY BAN NHÂN DÂN TÌ<br>CÓNG DỊCH VỤ CÔNG TRỰM | NH HẢI DƯƠNG<br>C TUYÉN |               | 1              | 🖻 Đảng r | nhan 上 Đăng k | ý |
|          | D/ | ANH MỤC THỦ TỤC HÀNH CHÍNH                   | NỘP HỎ SƠ TRỰC TUYẾN    | TRA CỨU HỎ SƠ | THÔNG KẾ HỎ SƠ | HÓI ĐÁP  | Hỗ TRỢ 🕶      |   |

**Bước 3:** Điền đầy đủ thông tin vào các ô, chú ý mục đánh dấu (\*) là bắt buộc, nhập xong thông tin thì click vào nút **Đăng ký**.

| Họ và tên 🔿               |          | Email (*)                |   | Tên đăng nhập 🖱                                                                        |
|---------------------------|----------|--------------------------|---|----------------------------------------------------------------------------------------|
| Nguyễn Văn ABC            |          | nguyenvana@gmail.com     |   | nguyenvana1234                                                                         |
| Tên cơ quan tổ chức       |          | Website                  |   | Mật khẩu (*)                                                                           |
|                           |          |                          |   | Phải có ít nhất 8 ký tự gồm số, chữ thường, chữ hoa, ký tự<br>đặc biệt, vd:Matkhau@123 |
| Số CMND (*)               |          | Tỉnh/Thành phố 🖱         |   |                                                                                        |
| 032190128998              |          | Tình Hải Dương           | ~ | Xác nhân mật khẩu (*)                                                                  |
| Ngày cấp CMND (*)         |          | Quận/Huyện (*)           |   | ••••                                                                                   |
| 13/11/2019                | <b>#</b> | Thành phô Hải Dương      | ~ | Hình ảnh                                                                               |
| Nơi cấp CMND (*)          |          | Phường/Xã/Thị trấn (*)   |   | Chon têp tin                                                                           |
| Cục cảnh sát              |          | Phường Trân Hưng Đạo     | ~ |                                                                                        |
| Số điện thoại (*)         |          | Số nhà/Đường/Ấp/Khóm (*) |   |                                                                                        |
| 0962555888                |          | Sô 1 Trân Hưng Đạo       |   |                                                                                        |
| Số fax                    |          |                          |   |                                                                                        |
|                           |          |                          |   |                                                                                        |
| Là tài khoàn doanh nghiệp |          |                          |   |                                                                                        |
| Là tài khoàn doanh nghiệp |          |                          |   |                                                                                        |

Bước 4: Đăng ký thành công sẽ được chuyển sang trang như hình dưới đây

| CÔNG DÂN/DOANH NGHIỆP ĐĂNG NHẬP                                                                                                    |                                               |  |  |  |  |
|----------------------------------------------------------------------------------------------------|-----------------------------------------------|--|--|--|--|
| Đăng nhập dành cho cá nhân hoặc tổ chức                                                                                                    |                                               |  |  |  |  |
| Bạn đã đăng ký thành công tài khoản công dân, vui lờ<br>nhập!                                                                                               | ng nhập thông tin tài khoản để tiền hành đăng |  |  |  |  |
| Tên đăng nhập THÔNG BÁO ĐĂ                                                                                                    | NG KÝ THÀNH CÔNG                              |  |  |  |  |
| Mật khẩu                                                                                                    |                                               |  |  |  |  |
| Quên mật khẩu?   Đăng ký tài khoàn                                                                                                    |                                               |  |  |  |  |
| Đăng nhập                                                                                                    |                                               |  |  |  |  |
| Đăng nhập bằng Cổng DVC Quốc gia                                                                                                    |                                               |  |  |  |  |
| Chú ý:<br>Công dân muốn đăng nhập lại bằng một tài<br>khoàn cống DVCQG khác thì tiến hành.<br>- Xóa cache trình duyệt.<br>- Reload (F5) lại trang hiện tại. |                                               |  |  |  |  |
| Sau đó tiến hành đăng nhập bằng cổng DVCQG<br>như bình thường.                                                                                              |                                               |  |  |  |  |

**Bước 5:** Tại đây công dân/doanh nghiệp đăng nhập tài khoản **đã đăng ký** để thực hiện việc **nộp hồ sơ trực tuyến.**